# บทที่ 4

# การติดตั้งโปรแกรม Epi Info Version 3.5.4

โปรแกรม Epi Info Version 3.5.4 ใช้สำหรับแสดงแผนที่ด้วยโปรแกรม Epi Map จากการ วิเคราะห์ข้อมูลด้วยโปรแกรม R506 คำสั่งนำเข้าและส่งออกข้อมูลกรณีผู้ใช้ใช้โปรแกรม Microsoft Access 2013 – 2016

**ขั้นตอนที่ 1** คือการแตกไฟล์ที่ได้จากการ Download โดยคลิกขวาที่ไฟล์ Epi\_Info3\_5\_4\_Setup.rar ->แยก ไฟล์ไปที่ Epi\_Info3\_5\_4Setup\

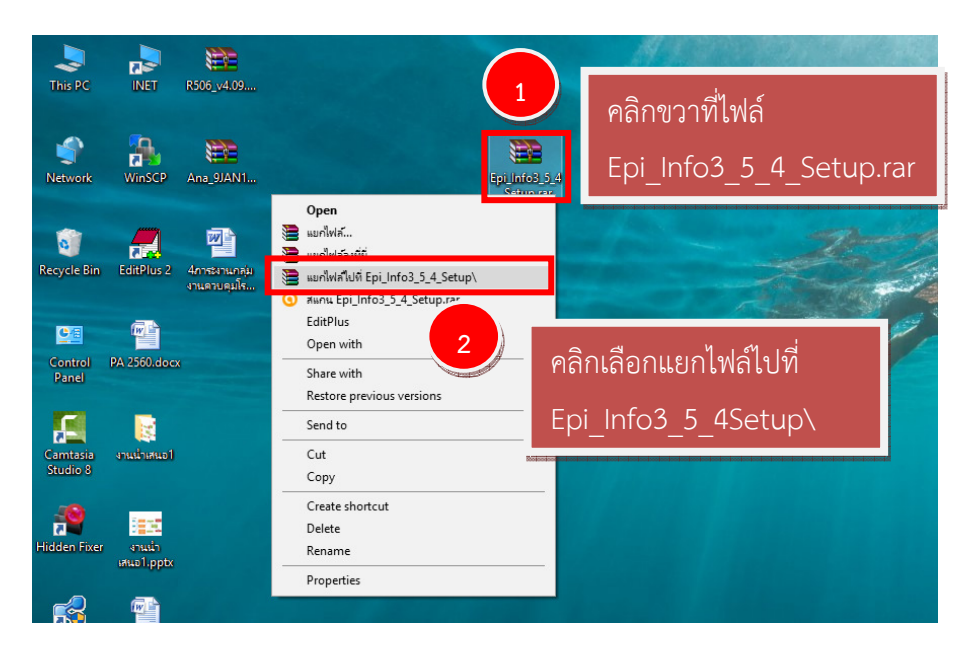

จะปรากฏ Folder ชื่อ Epi\_Info3\_5\_4\_Setup ->ดับเบิลคลิก Folder Epi\_Info3\_5\_4\_Setup

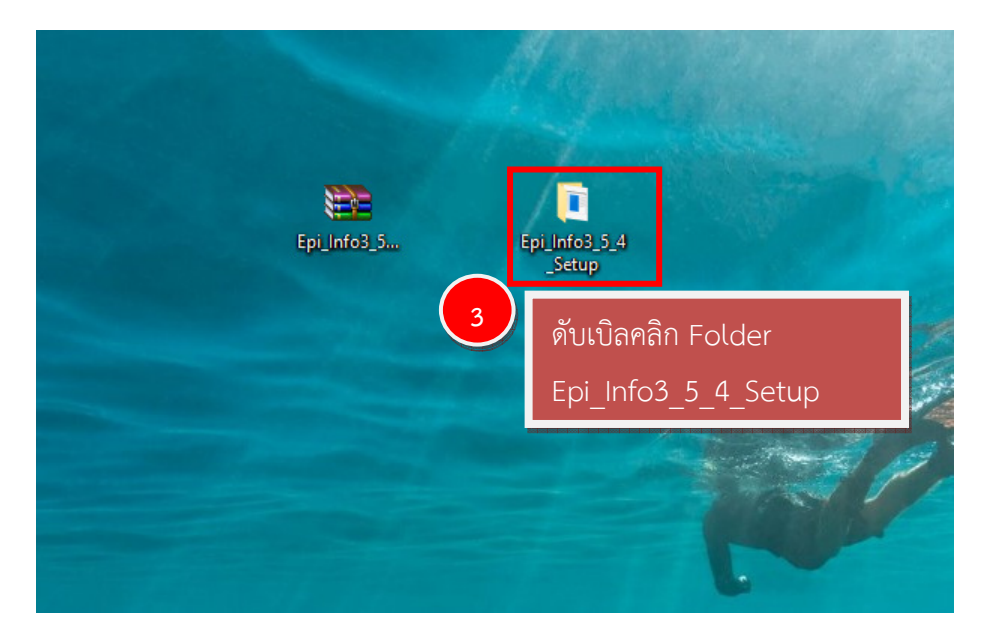

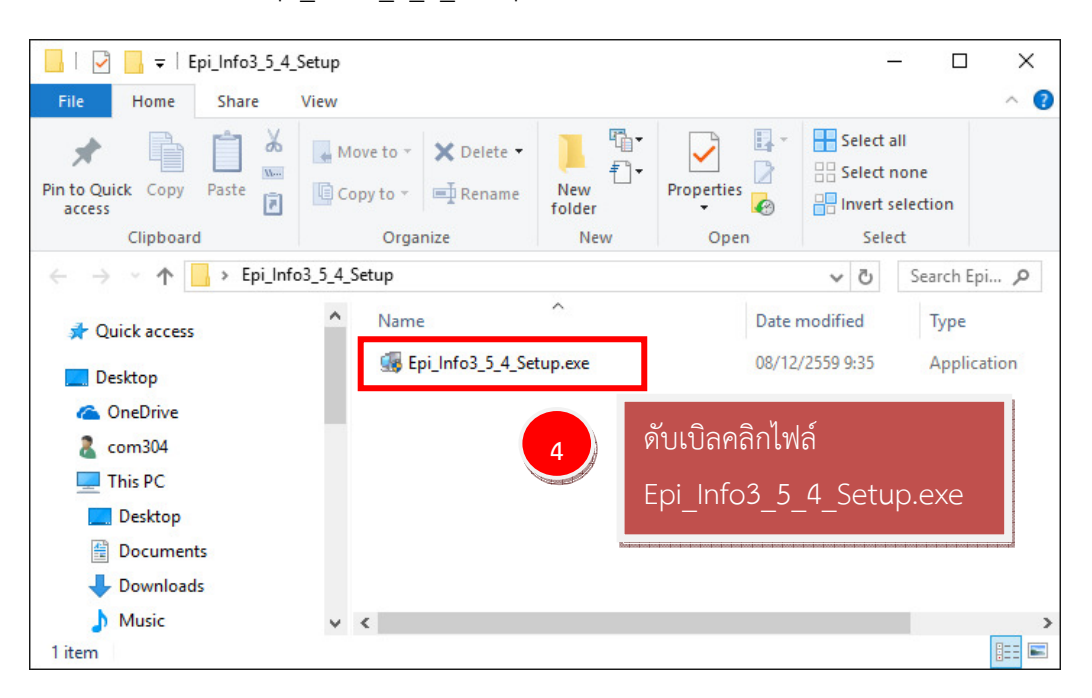

ขั้นตอนที่ 2 ดับเบิลคลิกไฟล์ Epi\_Info3\_5\_4\_Setup.exe เพื่อติดตั้งโปรแกรม

จะปรากฏหน้าต่างยินดีต้อนรับสู่การติดตั้งโปรแกรม Epi Info 3.5.4 -> คลิก Next

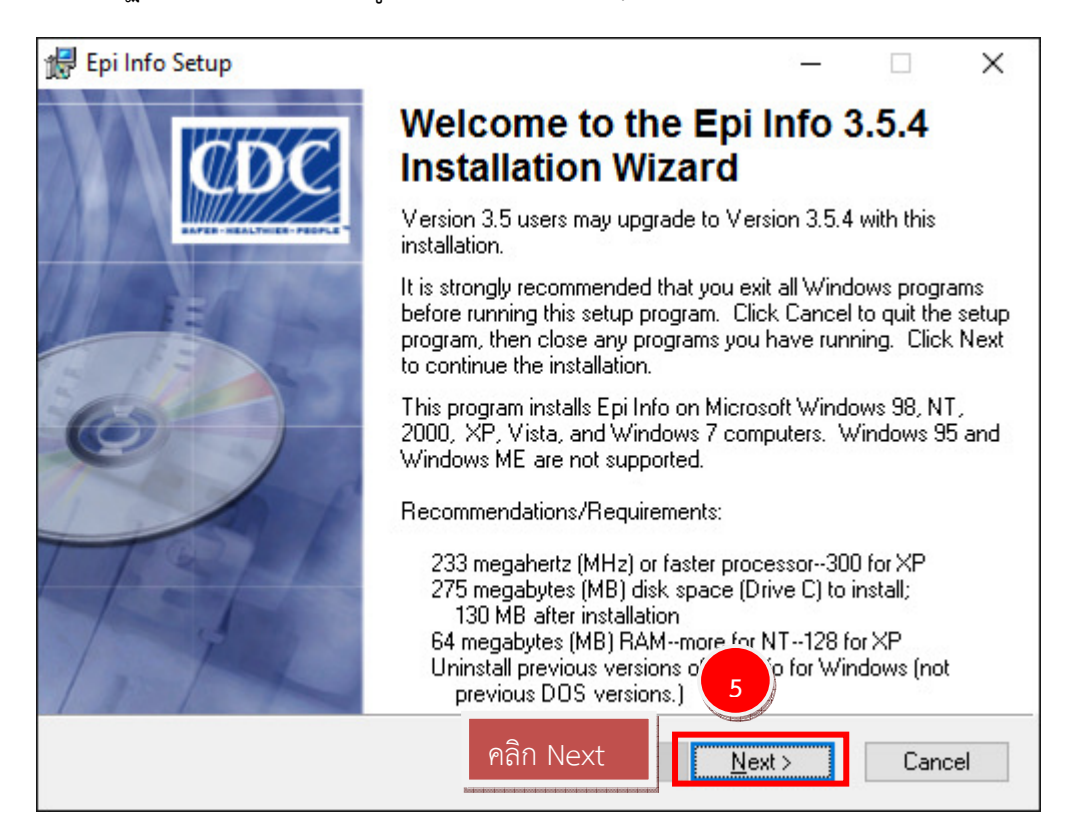

#### คลิก Next

| 🛃 Epi Info Setup                                                                                                    | _                                                                         |                                                   | ×                           |
|----------------------------------------------------------------------------------------------------|---------------------------------------------------------------------------|---------------------------------------------------|-----------------------------|
| <b>Removal of Previous Versions</b><br>The following information describes the removal of previous versions of E                                                                                                    | pi Info, if an                                                            | у.                                                | Q                           |
| If Epi Info 3.3 or later is installed on this computer, this installation will remo<br>version before installing Epi Info 3.5.4. Versions prior to 3.3 should be uni<br>feature under Epi Info on the 'Start   All Programs' menu.                                                                                                    | ive the curr<br>nstalled usi                                              | ently insta<br>ng the Un                          | lled<br>install             |
| Uninstalling the previous version will not remove MDB's, PGM's, or output<br>unless they are inside MDB's supplied with Epi Info (e.g. Sample.MDB). T<br>with previous versions of Epi Info, you can choose Cancel, then copy the<br>before uninstalling. SPANISH.EXE for language setup will be removed fro<br>during the installation. You can download the new version from the Epi In<br>(www.CDC.gov/EpiInfo/Translations.htm). | files that yo<br>oprotect M<br>files to a se<br>m the Tran:<br>fo website | u have cr<br>1DB's sup<br>parate fol<br>sEXE fold | eated<br>plied<br>der<br>er |
| Are you ready to install Epi Info 3.5.4 now?<br>Click Next to continue the installation.                                                                                                    |                                                                           |                                                   |                             |
| Wise Installation Wizardgคลิก Next                                                                                                    | ext >                                                                     | Cano                                              | el                          |

ขั้นตอนนี้มีความสำคัญมากๆเพราะหากคลิก Next จะทำให้โปรแกรมติดตั้งไปยัง Drive D: เมื่อ เรียกใช้แผนที่หรือส่งไฟล์ออกมาจะมีปัญหาไม่สามารถส่งออกได้ ดังนั้นจึงจำเป็นต้องเปลี่ยน Path ของ โปรแกรมให้มาติดตั้งที่ Drive C: โดยคลิกที่ปุ่ม Browse

| 🙀 Epi Info Setup                                                    |                               | _                |         | $\times$ |
|---------------------------------------------------------------------|-------------------------------|------------------|---------|----------|
| Destination Folder<br>Select a folder where the application will be | installed.                    |                  |         | Q        |
| The Wise Installation Wizard will install th                        | e files for Epi Info in the f | ollowing fold    | er.     |          |
| To install into a different folder, click the B                     | Browse button, and selec      | t another fol    | der.    |          |
| You can choose not to install Epi Info by<br>Wizard.                | clicking Cancel to exit the   | e Wise Insta     | llation |          |
| Destination Folder<br>D:\Epi_Info\                                  | คลิก Browse                   | B <u>r</u> ov    | wse     |          |
| Wise Installation Wizardg                                           | < <u>B</u> ack                | <u>lext &gt;</u> | Cano    | cel      |

จัดทำโดยนายอัฐพงค์ คงช่วย งานระบาดวิทยา กลุ่มงานควบคุมโรคติดต่อ สำนักงานสาธารณสุขจังหวัดสงขลา 01/01/2561

| 🖟 Epi Info Set       | tup          |                     | 8            | × |
|----------------------|--------------|---------------------|--------------|---|
| Look in:             | Epi_Infc     | คลิก Drop Down list |              | Ż |
| <u>F</u> older name: | D:\Epi_Info\ |                     | OK<br>Cancel |   |

จะปรากฏหน้าต่าง Epi Info Setup ขึ้นมาให้คลิกที่ Drop Down list

คลิกเลือก Drive C:

| 🖟 Epi Info Set                                                                              | up                                                                                                    |                                      | ×                                                    |
|---------------------------------------------------------------------------------------------|----------------------------------------------------------------------------------------------------|--------------------------------------|------------------------------------------------------|
| Look in:<br>00_SIS_1<br>1b849053<br>1ประชุมแห<br>35ddb90<br>52b26258<br>Adobe A<br>ลf34bcaa | 2         Local Disk (D:)         Local Disk (D:)         Local Disk (E:)         Local Disk (E:)         DVD RW Drive (F:)         Daf60c642dd53bb         crobat 8 Professional_Program         a2aced75c3f5655d5c6c960 | คลิกเลือก Drive (<br>gram (<br>lc7 ( | 94 TOP,<br>Info<br>FEMT<br>Mapping_60_<br>New folder |
| <                                                                                           |                                                                                                    |                                      | >                                                    |
| <u>F</u> older name:                                                                        | D:V                                                                                                    |                                      | OK<br>Cancel                                         |

ดับเบิลคลิก Folder Epi\_Info

| 🚼 Epi Info Setup     | 1                    |          |               | ×             |
|----------------------|----------------------|----------|---------------|---------------|
| Look ir              | 🖃 Local Disk (C:)    |          |               | ~ 🗈 💣         |
| AppServ              |                      | DEAG in  | nstall        | wincmd        |
| Epi_Info<br>eSupport | ดับเบิลคลิก Folder E | pi_Info  | ew<br>Pattani | Windows       |
| Games                |                      |          |               | 🚞 โฟลเดอรใหม่ |
| inetpub 🚞            | R506_111             | TOK201   | 4             |               |
| 🚞 Intel              | R506_BK              | training |               |               |
| Logs                 | R506_for_test        | Users    |               | 11            |
| <                    |                      |          |               |               |
| Eolder name:         | :\Epi_Info\          |          | คลิก OK       | ОК            |
|                      |                      | 0000000  |               | Cancel        |

## คลิก Next

| 🙀 Epi Info Setup                                                                   | _           |        | ×      |
|------------------------------------------------------------------------------------|-------------|--------|--------|
| Destination Folder                                                                 |             |        |        |
| Select a folder where the application will be installed.                           |             | ~      | $\sim$ |
| The Wise Installation Wizard will install the files for Epi Info in the follow     | wing fold   | er.    |        |
| To install into a different folder, click the Browse button, and select an         | other fol   | der.   |        |
| You can choose not to install Epi Info by clicking Cancel to exit the W<br>Wizard. | 'ise Instal | lation |        |
| Destination Folder                                                                 |             |        |        |
| C:\Epi_Info\                                                                       | Bīov        | vse    |        |
|                                                                                    |             |        |        |
| Wise Installation Wizarda                                                          |             |        |        |
| คลิก Next <u>N</u> ext                                                             | :>          | Can    | cel    |

### คลิก Next

| 记 Epi Info Setup                                          |                                                                                                | _                                                                 |                           | ×  |
|-----------------------------------------------------------|------------------------------------------------------------------------------------------------|-------------------------------------------------------------------|---------------------------|----|
| Select Features<br>Please select which features you would | d like to install.                                                                             |                                                                   | Ś                         |    |
|                                                           | <ul> <li>Feature Des</li> <li>This feature we drive.</li> <li>This feature redrive.</li> </ul> | <b>scription:</b><br>vill be installed on th<br>equires 1057KB on | ie local har<br>your hard | d  |
| Wise Installation Wizardg                                 |                                                                                                | 13                                                                | Br <u>o</u> wse           |    |
| Disk Cost Rese                                            | คลิก Next                                                                                      | <u>N</u> ext >                                                    | Cance                     | el |

จัดทำโดยนายอัฐพงค์ คงช่วย งานระบาดวิทยา กลุ่มงานควบคุมโรคติดต่อ สำนักงานสาธารณสุขจังหวัดสงขลา 01/01/2561

#### คลิก Next

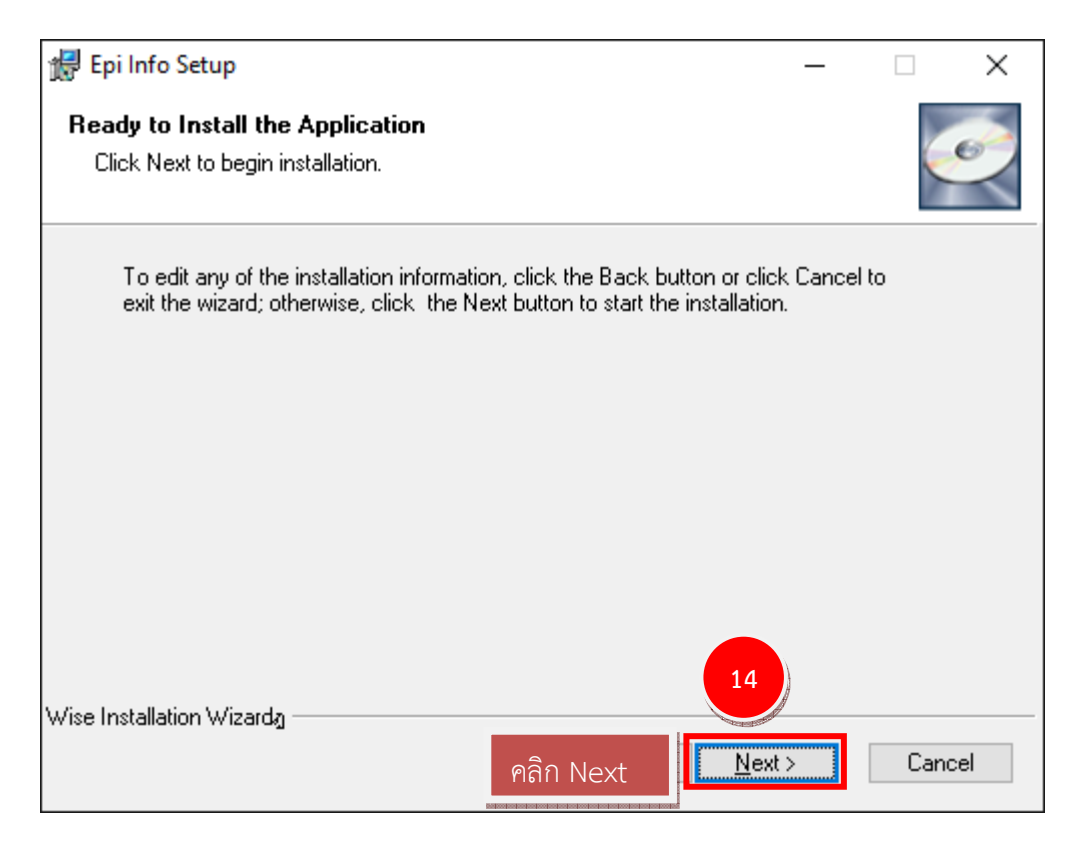

# โปรแกรมจะทำการติดตั้งรอสักครู่

| 🖟 Epi Info Setup -                                                                 | - |        |
|------------------------------------------------------------------------------------|---|--------|
| <b>Updating System</b><br>The features you selected are currently being installed. |   | Ø      |
| Writing system registry values                                                     |   |        |
| Key: Writing system registry values<br>Name:<br>Value:                             |   |        |
|                                                                                    |   | ]      |
|                                                                                    |   |        |
|                                                                                    |   |        |
|                                                                                    |   |        |
| Wise Installation Wizarda                                                          |   |        |
|                                                                                    |   | Cancel |

้จัดทำโดยนายอัฐพงค์ คงช่วย งานระบาดวิทยา กลุ่มงานควบคุมโรคติดต่อ สำนักงานสาธารณสุขจังหวัดสงขลา 01/01/2561

## โปแกรมติดตั้งเสร็จ ให้คลิก Finish

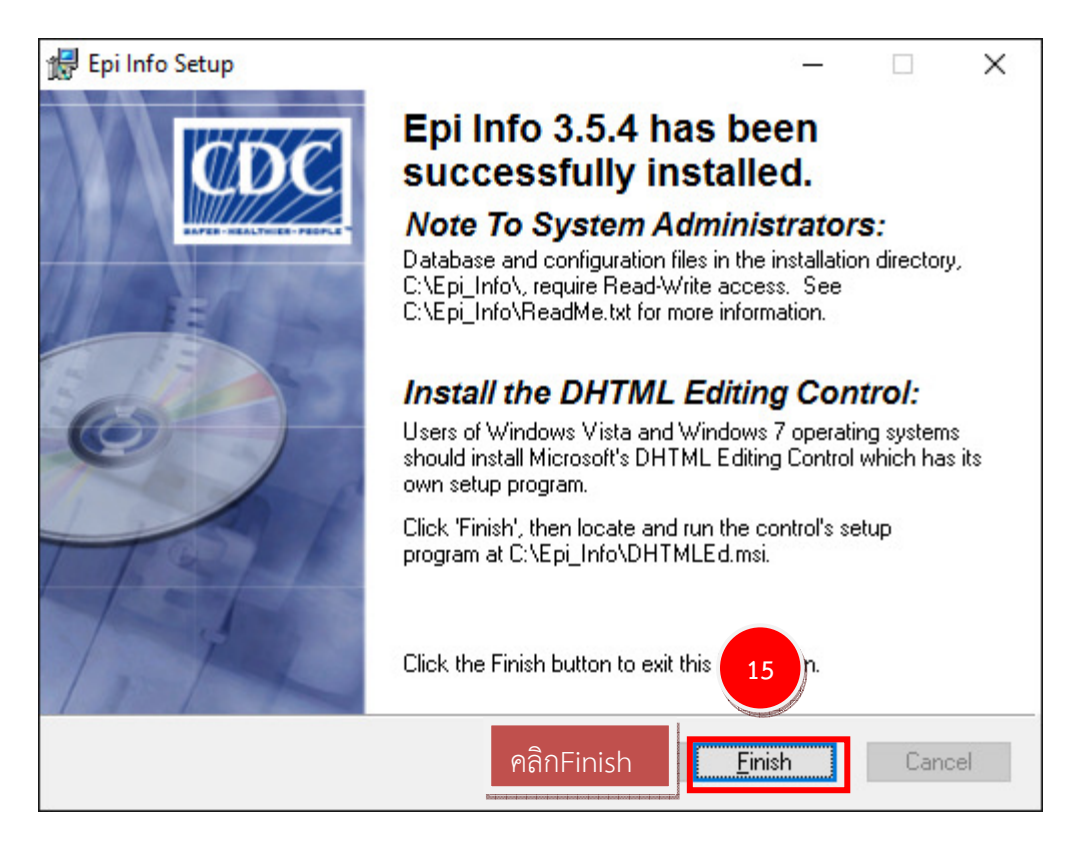